## MonCompte FranceGenWeb

## A. Inscription sur MonCompte FranceGenWeb

1. Allez sur http://www.francegenweb.org/benevoles

2. Cliquez sur «Inscription»

3. Remplissez le formulaire avec vos coordonnées.

Pour votre «**Identifiant**», mettez ce que vous voulez (noms, prénoms, pseudonyme...), mémorisez-le car il servira à vous reconnaître plus tard.

4. Ne mettez un numéro de membre que si vous êtes bien adhérent de l'association (cela ne concerne pas les bénévoles qui ne sont pas adhérent payant une cotisation

5. Cliquez sur «Valider».

4. Ouvrez votre messagerie. Vous avez reçu un mail avec un lien, vous demandant de confirmer votre inscription.

5. Cliquez sur le lien pour terminer l'inscription (cette étape est nécessaire pour être certain que vous êtes bien à l'origine de l'inscription. Elle est demandée par notre hébergeur).

Voilà, l'inscription sur «**MonCompteFGW**» est terminée. Vous pouvez en profiter pour compléter vos données personnelles.

Mes informations

Changer mon mot de passe Mettre à jour mon compte

Les personnes ayant un handicap visuel les empêchant de lire le code de sécurité peuvent bénéficier de la création de leur compte par un administrateur. Ecrivez-nous en nous donnant vos noms, prénoms, email et l'identifiant désiré (un mot de passe que vous pourrez changer vous sera automatiquement envoyé par courriel).

## **B.** Formulaire d'adhésion à l'association

Une fois inscrit :

5. Sur la page d'accueil du service (lien «**Page Principale**»), il y a un lien «**Suivez** <u>ce lien pour</u> <u>adhérer</u>». Cliquez dessus.

6. Une page vous explique ce qu'est l'adhésion à FGW (c'est la même que les années passées), cliquez sur «**Formulaire d'adhésion**».

7. Le formulaire est pré-rempli. Vérifiez-le, complétez-le, et cliquez sur **«Valider**».

## Bienvenue

Bienvenne dans l'espace de gestion des Adhérents et Bénévoles de l'association FranceGenWeb.

S'il s'agit de votre première visite, vous devez crèce un <u>compte FranceGenWeb ici</u>. Un document d'aide (format pdf) vous guide sur <u>les étups de l'inscription</u>.

- Lire la charte du bénévule
- Lire les statuts de l'association et le réglement intérieur.
- L'adhésion à FranceGenWeb (10 €) est libre et nou obligatoire. Bien sin, i vous appreciez nos services et souna ez nous encouri ger, <u>votro soution</u> est bi nvenu ! Suivez ce lien pour adhérer.

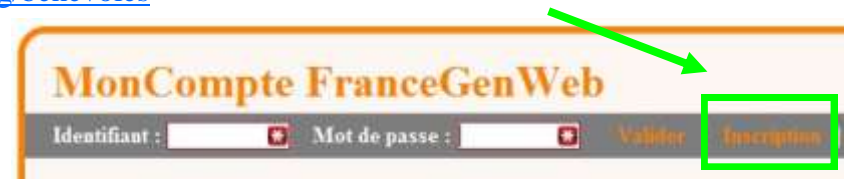

| Vouerture de Adhesion, FGW_2012.pdf<br>Vous avez choisi d'ouvre<br>Adhesion_FGW_2012.pdf<br>qui est un fichier de type : Adobe Acrobat 7.0 Document (21,9 Koj<br>à partir de : http://www.francegenweb.org | 8. Si tout va bien, une fenêtre vous propose de télécharger le formulaire d'adhésion, mais suivant la configuration de votre navigateur, le formulaire peut aussi s'afficher directement. |
|----------------------------------------------------------------------------------------------------|----------------------------------------------------------------------------------------------------|
| Que doit faire Firefox avec ce fichier ?   Quvrir avec Adobe Reader  Enregistrer le fichier  Ioujours effectuer cette action pour ce type de fichier.                                                      | 9. Imprimez-le, datez-signez-le, toutes les adresses et informa-<br>tions nécessaires sont indiquées dessus. Envoyez-le avec votre<br>règlement (cotisation $2012 = 10 \in$ ).            |
| OK Annuler                                                                                                    | Joignez-y une enveloppe timbrée à votre adresse pour recevoir votre carte d'adhérent.                                                                                                    |

| C. Si vous avez oublié votre mot de passe                                                                                                    |  |
|----------------------------------------------------------------------------------------------------|--|
| Cela ne marche bien sûr que si vous avez réussi votre inscription (étape A).                                                                                                    |  |
| 1. Cliquez sur « <b>Mot de passe perdu</b> » :                                                                                                    |  |
| 2. Remplissez le formulaire :<br>vous aurez besoin de votre identifiant ou de votre adresse<br>email. « <b>Validez</b> ».                                                                                                    |  |
| 3. Un email vous est envoyé, avec un NOUVEAU mot de passe.                                                                                                    |  |
| 4. Allez sur « <b>MonCompte</b> » ( <u>http://www.francegenweb.org/benevoles</u> )<br>et connectez-vous avec votre identifiant et le mot de passe envoyé par email :                                                                                                    |  |
| MonCompte FranceGenWeb         Identificant       Mot de passe         2       3    5. Une fois connecté, un lien vous permet de changer le mot de passe reçu par mail par celui de votre choix :         cliquez sur «Changer mon mot de passe».    Si malgré cette aide, vous n'y arrivez pas, nous pouvons vous créer ce compte : envoyez un email détaillant ce que vous n'arrivez pas à faire sur «MonCompte», avec les informations suivantes :          - Prénom :         - Nom :         - email :         : identificant déciré. |  |
| Envoyez vos question et vos messages à : moncompte@francegenweb.org<br>un responsable vous répondra                                                                                                    |  |
|                                                                                                    |  |